**\!!** Lepide

How to uninstall the Lepide Data Security Platform and web console.

configuration guide.

## Contents

| 1 | Introduction                                       | . 2 |
|---|----------------------------------------------------|-----|
| 2 | How to Uninstall the Lepide Web Console            | . 2 |
| 3 | How to Uninstall the Lepide Data Security Platform | . 4 |
| 4 | Support                                            | . 7 |
| 5 | Trademarks                                         | . 7 |

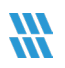

### 1 Introduction

The Lepide Data Security Platform provides a comprehensive way to provide visibility across Active Directory, Group Policy, Exchange on-premises, M365, SharePoint, SQL Server, Windows File Server, NetApp Filer, Dell EMC Isilon, Nasuni, Nutanix and every platform which can provide an integration with Syslogs and RestAPI.

This guide takes you through the process for uninstalling the Lepide Solution. This is done by first uninstalling the Web Console followed by uninstalling the Legacy Console.

If you have any questions at any point in the process, you can contact our Support Team. The contact details are listed at the end of this document.

## 2 How to Uninstall the Lepide Web Console

- **NOTE:** The Web Console must be uninstalled first. Once this is complete, the Legacy Console can be uninstalled.
- **NOTE:** Before uninstalling the Web Console, it is recommended that a backup is taken. This is done from the Admin Console within the Web Console. The steps to create a backup are explained in the <u>Web Console</u> <u>User Guide</u>.

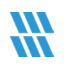

• From File Explorer in the Web Console folder, find the uninstall000 file

| ← → → ↑ 📙 → This PC → Local Disk (C:) → Program Files (x86) → Lepide Data Security Platform → LDSP Web Console → |   |              |                    |             |          |  |  |  |  |  |
|----------------------------------------------------------------------------------------------------|---|--------------|--------------------|-------------|----------|--|--|--|--|--|
|                                                                                                    |   | Name         | Date modified      | Туре        | Size     |  |  |  |  |  |
| 🗸 📌 Quick access                                                                                                 |   | anache       | 3/20/2025 11-01 AM | File folder |          |  |  |  |  |  |
| E Desktop                                                                                                    | * | hin          | 3/20/2025 11:01 AM | File folder |          |  |  |  |  |  |
| 🖶 Downloads                                                                                                    | * | hndf         | 3/20/2025 11:02 AM | File folder |          |  |  |  |  |  |
| Documents                                                                                                    | * | logs         | 3/20/2025 11:02 AM | File folder |          |  |  |  |  |  |
| Pictures                                                                                                    | * | mysal        | 12/19/2024 1:58 PM | File folder |          |  |  |  |  |  |
| config                                                                                                    |   | php          | 3/20/2025 11:02 AM | File folder |          |  |  |  |  |  |
| Configuration                                                                                                    |   | plugins      | 3/20/2025 11:02 AM | File folder |          |  |  |  |  |  |
| Data Set                                                                                                    |   | tmpSes       | 4/1/2025 10:03 AM  | File folder |          |  |  |  |  |  |
| Sustam22                                                                                                    |   | www          | 3/20/2025 11:02 AM | File folder |          |  |  |  |  |  |
| - Systemsz                                                                                                    |   | unins000.dat | 3/20/2025 11:02 AM | DAT File    | 2,991 KB |  |  |  |  |  |
| 🖉 💻 This PC                                                                                                    |   | 🚻 unins000   | 3/20/2025 10:59 AM | Application | 3,292 KB |  |  |  |  |  |
| 📃 Desktop                                                                                                    |   |              |                    |             |          |  |  |  |  |  |
| > 🔮 Documents                                                                                                    |   |              |                    |             |          |  |  |  |  |  |
| > 🕂 Downloads                                                                                                    |   |              |                    |             |          |  |  |  |  |  |
| > 🁌 Music                                                                                                    |   |              |                    |             |          |  |  |  |  |  |
| > 📰 Pictures                                                                                                    |   |              |                    |             |          |  |  |  |  |  |
| > 📑 Videos                                                                                                    |   |              |                    |             |          |  |  |  |  |  |
| > 🏪 Local Disk (C:)                                                                                              |   |              |                    |             |          |  |  |  |  |  |
| SQL SERVERDB (E:)                                                                                                |   |              |                    |             |          |  |  |  |  |  |
| 🔿 💣 Network                                                                                                    |   |              |                    |             |          |  |  |  |  |  |
|                                                                                                    |   |              |                    |             |          |  |  |  |  |  |

Figure 1: uninstall000 file for Web Console

The following dialog box will be displayed:

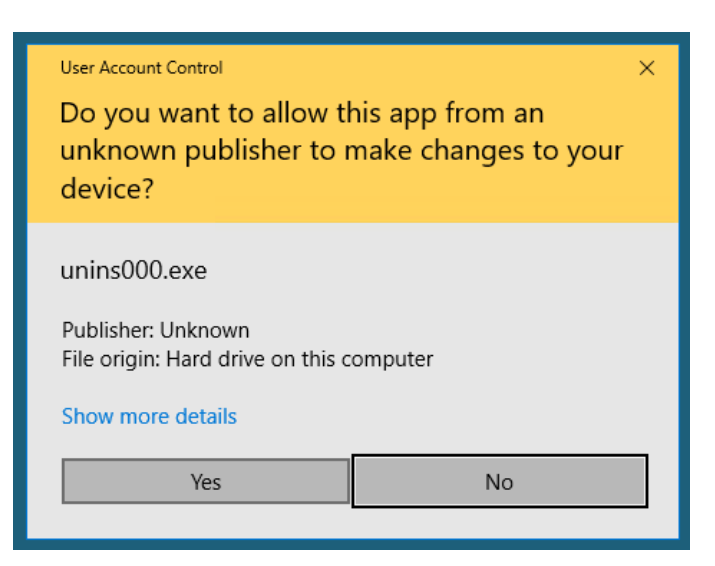

Figure 2: Confirmation of Running unins000.exe

• Select Yes to confirm that you wish to uninstall the Solution

The following dialog box will be displayed:

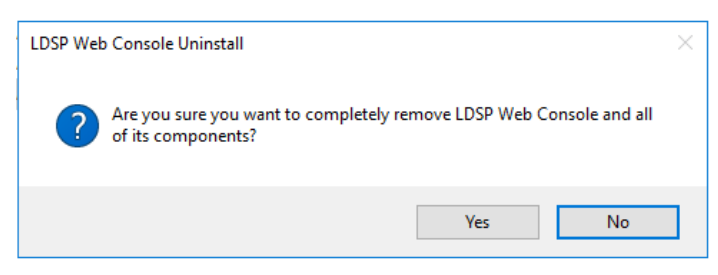

Figure 3: Start the Uninstallation Process

Select Yes to start the uninstallation process

#### 3 How to Uninstall the Lepide Data Security Platform

• From the Desktop, right click on the Lepide Data Security Platform Shortcut icon The shortcut menu will be displayed:

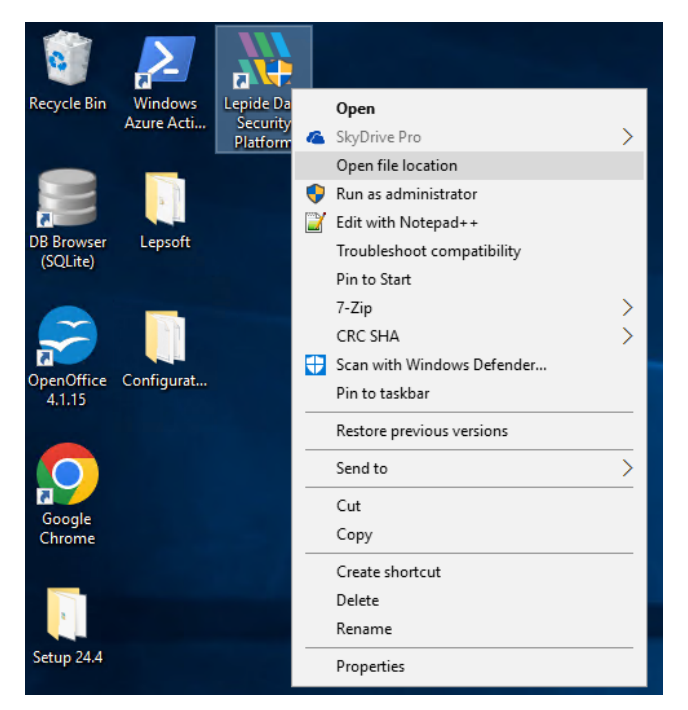

Figure 4: Shortcut Menu

• Select Open file location

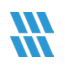

The file named unins000 will be selected in File Explorer:

| -   🖓 📘 🖵                                                                                                |                       | Appl             | ication Tools   | Lepide Data Security F | Platform                           |                    |                                                                               |   | – 🗆 X |  |
|----------------------------------------------------------------------------------------------------|-----------------------|------------------|-----------------|------------------------|------------------------------------|--------------------|-------------------------------------------------------------------------------|---|-------|--|
| File Home                                                                                                | Share Viev            | v I              | Manage          |                        |                                    |                    |                                                                               |   | ~ 😮   |  |
| Pin to Quick Copy Pa                                                                                     | Cut<br>™ Copy<br>aste | path<br>shortcut | Move Co         | py Delete Rename       | New item •                         | Properties         | <ul> <li>Select all</li> <li>Select none</li> <li>Invert selection</li> </ul> | n |       |  |
| Clipb                                                                                                    | board                 |                  |                 | Organize               | New                                | Open               | Select                                                                        |   |       |  |
| ← → < ↑ → This PC > Local Disk (C <sub>1</sub> ) > Program Files (x80) > Legide Data Security Platform > |                       |                  |                 |                        |                                    |                    |                                                                               |   |       |  |
| 📌 Quick access                                                                                           | ^                     | Name             | rshold Data A [ | ^<br>).dat             | Date modified<br>5/26/2023 9:14 PM | Type<br>DAT File   | Size<br>3 KB                                                                  |   | ^     |  |
| Desktop                                                                                                  | *                     | C THR            | EASHOLD_A       | LERT                   | 3/8/2024 4:18 PM                   | MHTML Document     | 20 KB                                                                         |   |       |  |
| Downloads                                                                                                | *                     | THR              | EASHOLD_A       | LERT_BEFORE_24_1       | 3/8/2024 4:19 PM                   | MHTML Document     | 20 KB                                                                         |   |       |  |
| 🔮 Documents                                                                                              | *                     |                  | EASHOLD_A       | LERT_MAIN              | 6/5/2023 4:17 PM                   | MHTML Document     | 20 KB                                                                         |   |       |  |
| Pictures                                                                                                 | *                     |                  | EASHOLD_A       | LERT_SCRIPT            | 3/8/2024 4:19 PM                   | MHTML Document     | 20 KB                                                                         |   |       |  |
| config                                                                                                   |                       |                  | EASHOLD_A       | LERT_SCRIPT_BEFORE_2.  | . 3/8/2024 4:19 PM                 | MHTML Document     | 20 KB                                                                         |   |       |  |
| Configuration                                                                                            |                       |                  | EASHOLD_A       | LERT_SCRIPT_MAIN       | 3/8/2024 4:19 PM                   | MHTML Document     | 1 122 KB                                                                      |   |       |  |
| Data Set                                                                                                 |                       | Unir             | vizaru.uli      |                        | 3/20/2025 5:10 PW                  | DAT File           | 272 KB                                                                        |   |       |  |
| System32                                                                                                 |                       | W unin           | s000.uat        |                        | 3/20/2025 10:35 AM                 | Application        | 709 KB                                                                        |   |       |  |
|                                                                                                    |                       | Dod Vod          | ateGPOLink      |                        | 1/20/2017 1:41 PM                  | Windows PowerS     | 1 KB                                                                          |   |       |  |
| This PC                                                                                                  |                       | bqu 🎸            | ateshell        |                        | 3/1/2021 9:59 AM                   | Application        | 1.756 KB                                                                      |   |       |  |
| E. Desktop                                                                                               |                       | War              | ning            |                        | 10/10/2017 11:49                   | BMP File           | 4 KB                                                                          |   |       |  |
| 🔮 Documents                                                                                              |                       | 🗟 Web            | Hook2019.dl     | I.                     | 3/1/2024 4:16 PM                   | Application extens | 67 KB                                                                         |   |       |  |
| 👆 Downloads                                                                                              |                       | 11 WM            | IRemote         |                        | 3/23/2023 5:18 PM                  | Application        | 1,697 KB                                                                      |   |       |  |
| 👌 Music                                                                                                  |                       | 🗟 XML            | .Manager.dll    |                        | 5/6/2024 3:01 PM                   | Application extens | 38 KB                                                                         |   |       |  |
| E Pictures                                                                                               |                       | 🗟 XML            | Parser.dll      |                        | 3/1/2021 10:52 AM                  | Application extens | 22 KB                                                                         |   |       |  |
| Videos                                                                                                   |                       | 🗟 XML            | Parser_Unive    | rsalAudit.dll          | 5/4/2020 4:40 PM                   | Application extens | 23 KB                                                                         |   |       |  |
| Local Disk (C:)                                                                                          |                       | 🔳 XMI            | ToSQLiteCor     | iverter                | 3/23/2023 5:19 PM                  | Application        | 30 KB                                                                         |   |       |  |
|                                                                                                    | 2 (F-)                | 🗟 zlib1          | I.dll           |                        | 11/18/2003 1:29 AM                 | Application extens | 55 KB                                                                         |   |       |  |
| SOL SERVEROD                                                                                             | v (20)                | 🖄 zlibv          | wapi.dll        |                        | 7/18/2005 5:48 PM                  | Application extens | 87 KB                                                                         |   | ~     |  |
| 561 items   1 item se                                                                                    | elected 708 KB        |                  |                 |                        |                                    |                    |                                                                               |   |       |  |

Figure 5: The unins000 File

• Double click the unins000 file to uninstall the Solution

The following dialog box will be displayed:

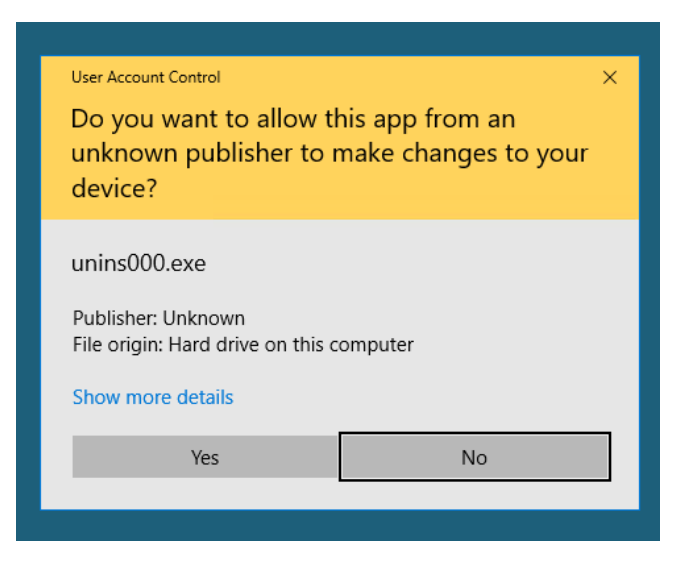

Figure 6: Confirmation of Running unins000.exe

• Select Yes to confirm that you wish to uninstall the Solution

The following dialog box will be displayed:

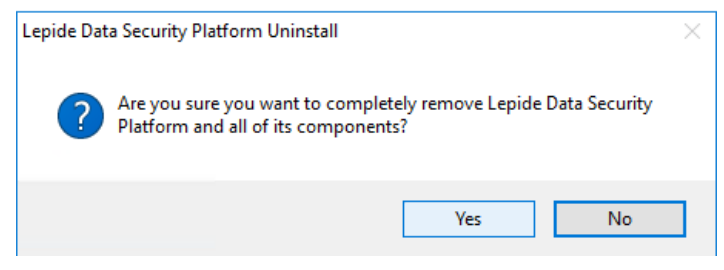

Figure 7: Start the Uninstallation Process

• Select Yes to start the uninstallation process

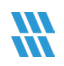

### 4 Support

If you are facing any issues whilst installing, configuring, or using the solution, you can connect with our team using the contact information below.

**Technical Gurus** 

# **Product Experts**

 USA/Canada: +1(0)-800-814-0578
 USA/Canada: +1(0)-800-814-0578

 UK/Europe: +44 (0) -208-099-5403
 UK/Europe: +44 (0) -208-099-5403

 Rest of the World: +91 (0) -991-004-9028
 Rest of the World: +91(0)-991-085-4291

 Alternatively, visit <a href="https://www.lepide.com/contactus.html">https://www.lepide.com/contactus.html</a> to chat live with our team. You can

 also email your queries to the following addresses:
 Image: Contactus addresses:

#### sales@Lepide.com

#### support@Lepide.com

To read more about the solution, visit <u>https://www.lepide.com/data-security-platform/</u>.

#### 5 Trademarks

Lepide Data Security Platform, Lepide Data Security Platform App, Lepide Data Security Platform App Server, Lepide Data Security Platform (Web Console), Lepide Data Security Platform Logon/Logoff Audit Module, Lepide Data Security Platform for Active Directory, Lepide Data Security Platform for Group Policy Object, Lepide Data Security Platform for Exchange Server, Lepide Data Security Platform for SQL Server, Lepide Data Security Platform SharePoint, Lepide Object Restore Wizard, Lepide Active Directory Cleaner, Lepide User Password Expiration Reminder, and LiveFeed are registered trademarks of Lepide Software Pvt Ltd.

All other brand names, product names, logos, registered marks, service marks and trademarks (except above of Lepide Software Pvt. Ltd.) appearing in this document are the sole property of their respective owners. These are purely used for informational purposes only.

Microsoft<sup>®</sup>, Active Directory<sup>®</sup>, Group Policy Object<sup>®</sup>, Exchange Server<sup>®</sup>, Exchange Online<sup>®</sup>, SharePoint<sup>®</sup>, and SQL Server<sup>®</sup> are either registered trademarks or trademarks of Microsoft Corporation in the United States and/or other countries.

NetApp® is a trademark of NetApp, Inc., registered in the U.S. and/or other countries.